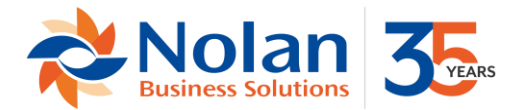

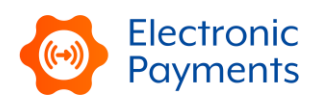

## Nolan Electronic Payments (NSEP) Bundle Updates for NetSuite

### To update your Electronic Payments bundle please follow these instructions:

- 1. Locate Nolan Electronic Payments for NetSuite bundle ID 510821 (previously 282637 or 157315) in the list of installed bundles (Customization>SuiteBundler>Search & Install Bundles>List>Bundle 510821) Current version is 2.02.25 or later
  - a. If updating from previous bundle ID, accept the warning that the bundle is being replaced with a 'follow-on' version
- 2. Hover the mouse cursor over the green "spanner" icon shown to the left of the bundle name.
- 3. Click "Update"
- 4. On the Preview Bundle Update page, Under Preferences,
  - a. Select "Preserve Data" for
    - i. Lists>EP Filename Extension
    - ii. Lists>EP Bill Payment Form List
    - iii. Records>EP Export File

| Preview Bundle Update                        |                             |                                      |        |            |             |                 |
|----------------------------------------------|-----------------------------|--------------------------------------|--------|------------|-------------|-----------------|
| Cancel Update Bundle                         |                             |                                      |        |            |             |                 |
|                                              |                             |                                      |        |            |             |                 |
| Vame: Nolan Electronic Payments for NetSuite | Current Version: 2.02.22 Ne | w Version: 2.02.25                   |        |            |             |                 |
| BUNDLE CONTENTS                              |                             | SCRIPT ID                            | ACTION | PREFERENCE | INTERNAL ID | LOCK ON INSTALL |
| Custom Fields                                |                             |                                      |        |            |             |                 |
| Entity Fields                                |                             |                                      |        |            |             |                 |
| Pay By Electronic Payment                    |                             | custentity_vpaybyelectronicpayment   | Update |            | 2773        | <b>a</b>        |
| Bank Payment Definition                      |                             | custentity_vpaymentdefinition        | Update |            | 2774        | <b>e</b>        |
| Bank Number                                  |                             | custentity_vbankrefcode              | Update |            | 2775        |                 |
| Account Number                               | 6                           | custentity_vbankaccountnum           | Update |            | 2776        |                 |
| Account Name                                 |                             | custentity_vreference                | Update |            | 2777        |                 |
| IBAN                                         |                             | custentity_vpiban                    | Update |            | 2778        |                 |
| Electronic Payment Installment               |                             | custentity_ncep_vendorpaymentinstall | Update |            | 2779        | <b>a</b>        |
| NACHA 9-digit Reference                      |                             | custentity_nbs_ep_nacha9             | Update |            | 2780        | 8               |
| DFI Identification                           |                             | custentity_dfi_id                    | Update |            | 2781        |                 |
| Check Digit                                  |                             | custentity_checkdigit                | Update |            | 2782        | <u> </u>        |
| Account Number (NZ)                          |                             | custentity_ncep_accountnum_nz        | Update |            | 2784        |                 |
|                                              |                             |                                      |        |            |             |                 |

- b. Select "Replace Data" for all other items under Lists
- c. Select "Preserve Data" for all other items under Records
- d. No need to modify any preferences for SuiteScripts
- 5. Click Update Bundle
- 6. Click OK to accept the NetSuite warning
- 7. The list of installed bundles will display a status while the bundle is updating.

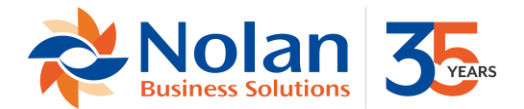

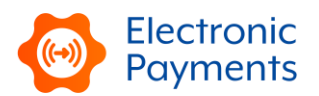

### To update your Product Registration (Nolans) bundle, please follow these instructions:

- 1. Locate Product Registration (Nolans) bundle ID 282639 (formerly bundle ID 157159) in the list of installed bundles (Customization>SuiteBundler>Search & Install Bundles>List) Current version is 1.04 or later
  - a. If updating from bundle 157159 to 282639, accept the warning that the bundle is being replaced with a 'follow-on' version
- 2. Hover the mouse cursor over the green "spanner" icon shown to the left of the bundle name.
- 3. Click "Update"
- 4. On the Preview Bundle Update page, if given the option under Preferences,
  - a. Select "Preserve Data" for all Lists/Records
  - b. Select "Do Not Update Deployments" for RESTlet Script
  - c. Select "Update Deployments" for Suitelet Scripts

| Preview Bundle Update                                          |                                   |        |                 |             |                 |
|----------------------------------------------------------------|-----------------------------------|--------|-----------------|-------------|-----------------|
| Cancel Update Bundle                                           |                                   |        |                 |             |                 |
|                                                                |                                   |        |                 |             |                 |
| Iame: Product Registration (Nolans) Current Version: 1.0.4 New | Version: 1.0.4                    |        |                 |             |                 |
| BUNDLE CONTENTS                                                | SCRIPT ID                         | ACTION | PREFERENCE      | INTERNAL ID | LOCK ON INSTALL |
| Custom Lists/Records                                           |                                   |        |                 |             |                 |
| Lists                                                          | N                                 |        |                 |             |                 |
| NC Product Names                                               | الله customlist_ncrk_products     | Update | Preserve Data 🐱 | 329         | <b>a</b>        |
| Records                                                        |                                   |        |                 |             |                 |
| NC Registration Key (NetSuite)                                 | customrecord_ncrk_registrationkey | Update |                 | 330         | 8               |
| File Cabinet                                                   |                                   |        |                 |             |                 |
| Files                                                          |                                   |        |                 |             |                 |
| ncReg_Scripts.js                                               |                                   | Update |                 | 3012        | <b>e</b>        |
| nbs_RegistrationCheck_mod.js                                   |                                   | Update |                 | 3013        | <b>e</b>        |
| Roles                                                          |                                   |        |                 |             |                 |

- 5. Click Update Bundle
- 6. Click OK to accept the NetSuite warning
- 7. The list of installed bundles will display a status while the bundle is updating.

#### To update your Background Processing by Nolans bundle, please follow these instructions:

- 1. Locate Background Processing by Nolans bundle ID 510819 (formerly bundle ID 282634) in the list of installed bundles (Customization>SuiteBundler>Search & Install Bundles>List) Current version is 1.00g or later
  - a. If updating from a previous bundle, accept the warning that the bundle is being replaced with a 'follow-on' version
- 2. Hover the mouse cursor over the green "spanner" icon shown to the left of the bundle name.
- 3. Click "Update"
- 4. On the Preview Bundle Update you don't need to update any preferences

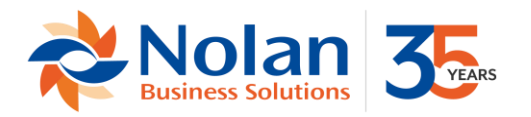

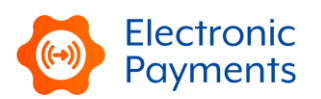

#### Preview Bundle Update

| Cancel Opdate Bundle                      |                                        |             |                     |                 |
|-------------------------------------------|----------------------------------------|-------------|---------------------|-----------------|
|                                           |                                        |             |                     |                 |
| Name: Background Processing by Nolans Cur | rent Version: 1.00g New Version: 1.00g |             |                     |                 |
| BUNDLE CONTENTS                           | SCRIPT ID                              | ACTION PREF | FERENCE INTERNAL ID | LOCK ON INSTALL |
| Custom Lists/Records                      |                                        |             |                     |                 |
| Lists                                     |                                        |             |                     |                 |
| NC Process Status                         | customlist_ncbgp_processstatus         | Update Rep  | place Data 🗸 338    | <b>e</b>        |
| NC Log Message Type                       | customlist_ncbgp_processlogmsgtype     | Update Rep  | place Data 🗸 339    | <u> </u>        |
| NC Process Activity Type                  | customlist_ncbgp_processactivity       | Update Rep  | place Data 🗸 337    | <u> </u>        |
| Records                                   |                                        |             |                     |                 |
| NC - Process Instance                     | customrecord_ncbgp_procinstance        | Update      | 336                 | <b>a</b>        |
| NC - Process Log                          | customrecord_ncbgp_proclog             | Update      | 335                 | <b>A</b>        |
|                                           |                                        |             |                     |                 |

- 5. Click Update Bundle
- 6. Click OK to accept the NetSuite warning
- 7. The list of installed bundles will display a status while the bundle is updating.

# To update your Bill Payment Approvals bundle (if shared with your account), please follow these instructions:

- Locate Bill Payment Approvals bundle ID 510857 (previously 147451 or 288797) in the list of installed bundles (Customization>SuiteBundler>Search & Install Bundles>List) Current version is 1.20.22 or later
  - a. If updating from a previous bundle, accept the warning that the bundle is being replaced with a 'follow-on' version
- 2. Hover the mouse cursor over the green "spanner" icon shown to the left of the bundle name.
- 3. Click "Update"
- 4. On the Preview Bundle Update page, if given the option under Preferences,
  - a. Select "Replace Data" for BPA Approval Status
  - b. Select "Preserve Data" for all other Lists/Records
  - c. Select "Do Not Update Deployments" for all Client, Scheduled, Suitelet and User Event Scripts

| Warning: This Bundle has been replaced with a follow-on version<br>When you update this bundle you will automatically be upgraded to follow on bundle \$10857. |                                       |        |            |             |                 |  |
|----------------------------------------------------------------------------------------------------|---------------------------------------|--------|------------|-------------|-----------------|--|
| Preview Bundle Update                                                                                                    |                                       |        |            |             |                 |  |
| Cancel Update Bundle                                                                                                    |                                       |        |            |             |                 |  |
|                                                                                                    |                                       |        |            |             |                 |  |
| Name: Bill Payment Approvals Current Version: 1.20.1                                                                                                    | 9 New Version: 1.20.22                |        |            |             |                 |  |
| BUNDLE CONTENTS                                                                                                    | SCRIPT ID                             | ACTION | PREFERENCE | INTERNAL ID | LOCK ON INSTALL |  |
| Custom Fields                                                                                                    |                                       |        |            |             |                 |  |
| Entity Fields                                                                                                    |                                       |        |            |             |                 |  |
| Pay By Electronic Payment                                                                                                    | custentity_vpaybyelectronicpayment    | Update |            | 2773        |                 |  |
| Transaction Body Fields                                                                                                    |                                       |        |            |             |                 |  |
| Payment Method (EP)                                                                                                    | custbody_paymentmethod                | Update |            | 2783        | 8               |  |
| Payment Reference (2)                                                                                                    | custbody_paymentref                   | Update |            | 2785        |                 |  |
| EP Audit Reference                                                                                                    | custbody_epauditref                   | Update |            | 2787        |                 |  |
| Pay By EP                                                                                                    | custbody_ncep_paybyep                 | Update |            | 2791        | •               |  |
| Approval Status                                                                                                    | custbody_ncep_approval_status         | Update |            | 2835        | •               |  |
| Last Approver                                                                                                    | custbody_ncep_last_approver           | Update |            | 2836        |                 |  |
| BPA Bank Payment Definition (hidden)                                                                                                    | custbody_nbsbpa_bankpaymentdefinition | Update |            | 2837        |                 |  |

- 5. Click Update Bundle
- 6. Click OK to accept the NetSuite warning
- 7. The list of installed bundles will display a status while the bundle is updating.